#### BMW: Регистрация замены аккумуляторной батареи

#### Регистрация замены батареи

Для BMW после модели E65 очень важно регистрировать замену батареи после ее замены или отключения. Основная задача – информирование модуля управления питанием о том, что батарея была заменена. В блоке управления двигателем имеется запись о спецификации батареи. Таким образом, необходимо запрограммировать емкость батареи и ее тип (AGM).

Если не сделать регистрацию, электронная система автомобиля останется запрограммированной на старую батарею и может не обеспечить достаточный её заряд чтобы управлять машиной.

#### Задачи регистрации замены батарей

- 1. Запись пробега с текущей батареей
- 2. Очистка текущих сохраненных параметров (состоянии заряда, напряжение, ток и температура...)
- 3. Сброс настроек управления питанием

#### Емкость аккумулятора и его модель:

Емкость: её можно найти на этикетке аккумулятора Тип: AGM аккумулятор можно узнать по черной герметичной оболочке

#### BMW: Настройка оборудования моделей F-серии (сброс настроек стеклоподъемников, сброс настроек люка, сброс настроек крышки багажника и нормализация продольной регулировки сиденья)

| Объекты<br>для сброса | Когда нужен<br>сброс                                                                                                    | Объекты, которые будут<br>настроены                                                                                                    | Без сброса                                                                                                    |
|-----------------------|----------------------------------------------------------------------------------------------------|----------------------------------------------------------------------------------------------------|----------------------------------------------------------------------------------------------------|
| Стекло-<br>подъемники | <ol> <li>После<br/>программирования FRM</li> <li>После отключения<br/>источника питания</li> <li>После ремонта/замены<br/>соответствующих блоков</li> </ol> | <ol> <li>Нормализация:<br/>верхнее конечное положение</li> <li>Характеристика<br/>кривой обучения:<br/>характеристика кривой<br/>открытия и закрытия<br/>электрическим током</li> <li>Функция «в одно касание»<br/>и травмозащитная функция</li> </ol> | <ol> <li>Активация<br/>стеклоподъемников не<br/>выполнена</li> <li>Нет функции «в одно<br/>касание» и<br/>травмозащитной<br/>функции</li> </ol> |
| Люк на<br>крыше       | <ol> <li>После<br/>программирования SHD</li> <li>После отключения<br/>источника питания</li> <li>После ремонта/замены<br/>соответствующих блоков</li> </ol> | <ol> <li>Нормализация:<br/>конечное положение люка</li> <li>Функция «в одно касание»<br/>и травмозащитная функция</li> </ol>                                                                                                    | <ol> <li>Активация люка не<br/>настроена</li> <li>Нет функции «в одно<br/>касание» и<br/>травмозащитной<br/>функции</li> </ol>                  |
| Крышка<br>багажника   | После ремонта/замены<br>соответствующих блоков<br>(блок управления<br>поднятием крышки<br>багажника)                                                        | Конечное положение крышки<br>багажника (ручная кнопка)                                                                                                    | Угол открывания крышки<br>багажника не настроен                                                                                                 |
| Сиденье               | <ol> <li>После отключения<br/>источника питания</li> <li>После ремонта/замены<br/>соответствующих блоков<br/>(блок сидения)</li> </ol>                      | <ol> <li>Нормализация:<br/>конечное положение<br/>настройки сидения</li> <li>Настройка: предел силы<br/>регулировки сиденья</li> </ol>                                                                                                    | Активация настройки<br>сидения не выполнена                                                                                                    |

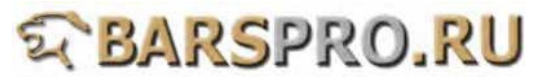

Пример 1: год 2010, BMW F10 523I, регистрация замены аккумулятора Пример 2: год 2010, BMW F02 740LI, настройка работы оборудования

Процедура выполнения:

Пример 1: год 2010, BMW F10 523I, регистрация замены аккумулятора

- 1. Загружаем прошивку **BMW**
- 2. Выбираем Equipment Function Setup, затем выбираем Register battery change
  - 1
- System Selection

   1
   1 Series

   2
   3 Series

   3
   5 Series

   4
   6 Series

   5
   7 Series

   6
   8 Series

   7
   X Series

   8
   Z Series

   77
   Equipment Function Setup

   88
   Service Reset

   99
   Coding/Programming

   100
   Flat Tire Monitor
- 2
- **Function Service**
- 1 Car window initialise
- 2 Sliding/tilting sunroof initialise
- 3 Register battery change
- 4 Steering angle
- 5 AFS initialization/adjustment
- 6 Boot lid initialization
- 7 Normalization, longitudinal seat adjustment
- 3. Выбираем F01/F02/F03/F04/F07/F10/F11/F18, затем выбираем Display history of battery replacement

| 3                                                                               |
|---------------------------------------------------------------------------------|
| Battery                                                                         |
| 1 E60/E63/E87/E90<br>2 E65<br>3 E70/E71<br>4 F01/F02/F03/F04/F07/F10<br>F11/F18 |

| 4 | L |  |
|---|---|--|
|   | г |  |
|   |   |  |

Selection

- **1** Display history of battery
  - replacement
- 2 Register battery replacement
- 4. Проверяем емкость аккумулятора и когда была его последняя замена

#### Attention

Note! If another battery capacity or another battery was retrofitted recently, the new battery capacity is only displayed correctly in the diagnosis after a terminal change. Note! The history of the last battery change is deleted during programming by in the engine electronics (DME or DDE).

Press ENTER to continue Press EXIT to break

## 6

| Display history (1/1)                 |       |
|---------------------------------------|-------|
| Currently registered battery capacity | 90 Ah |
| Last battery replacement              | 0 km  |
| Second last battery<br>replacement    | 0 km  |

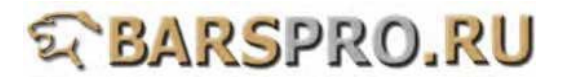

5. Выбираем Register battery replacement

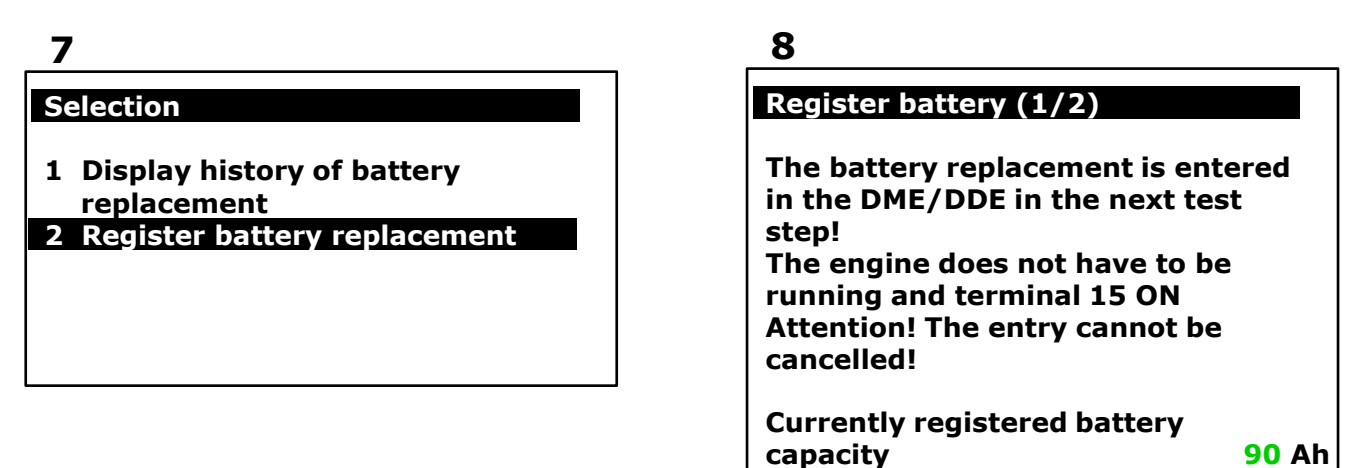

6. Если новая батарея такой же ёмкости, выбираем Enter battery replacement: same capacity.

Замена аккумулятора была успешно зарегистрирована в DME/DDE.

| 9                                                           | 10                                                                 |
|-------------------------------------------------------------|--------------------------------------------------------------------|
| Register battery (2/2)                                      | complete !!<br>Battery replacement successfully                    |
| 1 Enter battery replacement:<br>same capacity               | registered in DME/DDE.                                             |
| 2 Enter battery replacement:<br>higher/lower capacity       | The following is now entered in<br>DME/DDE:                        |
| 3 Enter battery replacement:<br>replacement for AGM battery | Last battery replacement: 0 km<br>Second last battery replacement: |
| 4 Cancel                                                    | Press EXIT to break                                                |

#### Пример 2: год 2010, BMW F02 740LI, настройка работы оборудования

#### Стеклоподъемники, инициализация

1. Загружаем прошивку BMW Выбираем Equipment Function Setup

![](_page_2_Picture_8.jpeg)

![](_page_2_Picture_9.jpeg)

- 2. Выбираем Car window initialise, затем F01/F02/F03/F04/F07/F10/F11/F18
  - 12

## **Function Service**

- 1 Car window initialise 2 Sliding/tilting sunroof initialise
- 3 Register battery change
- 4 Steering angle
- 5 AFS initialization/adjustment
- 6 Boot lid initialization
- 7 Normalization, longitudinal seat adjustment

## 3. Следуйте указаниям на экране.

## 14

## Message!! (1/2)

You can initialize the power windows as follows using the diagnostics procedure. Connect the battery charger to the vehicle before performing the initialization

#### 13

#### **Initialise Service**

- 1 E60/E63
- 2 E65 3 E70/E71
- 4 E87/E90
- 5 F01/F02/F03/F04/F07/F10 F11/F18

## 15

Messagell (2/2) Close all vehicle doors. The relevant power window is activated during initialization. The power window will be denormalized and subsequently reinitialized.

**Press ENTER to continue** 

## 4. Выберите дверь для инициализации.

## 16

## Select the window Lift

## 1 Driver's door

- 2 Front passenger door 3 Driver's and front passenger door
- 4 Driver's side, rear
- 5 Passenger's side, rear
- 6 Driver's passenger side, rear
- 7 End test module

## 17

## Attention!!

Do you want to start the initialization of the driver's door power window regulator?

Prompt: The window is being opened and closed

1 Yes

2 No

5. Во время процедуры инициализации стекло в двери будет открываться и закрываться.

## 18

## Adjustment!!

The initialization procedure has started.

The window will be denormalized and subsequently reinitialized.

The driver's door window will be opened and closed.

## 19

## CHECK!!

Once the initialization procedure is complete, check whether you can open and close the driver's door window in automatic mode without a fault occurring (toll function).

**Press ENTER to continue** 

![](_page_3_Picture_47.jpeg)

Люк на крыше, инициализация (возврат к начальным настройкам)

6. Выбираем Sliding/tilting sunroof initialise, затем F01/F02/F03/F04/F07/F10/F11/F18

20

## **Function Service**

#### 1 Car window initialise

- 2 Sliding/tilting sunroof initialise
- 3 Register battery change
- 4 Steering angle
- 5 AFS initialization/adjustment
- 6 Boot lid initialization
- 7 Normalization, longitudinal seat adjustment

## 21

Initialise Service 1 E60/E63 2 E65 3 E70/E71 4 E87/E90

5 F01/F02/F03/F04/F07/F10 F11/F18

7. Выбираем Perform initialisation, затем размыкаем контакт 15 и контакт R и снова замыкаем.

| 22                                                                |
|-------------------------------------------------------------------|
| Select                                                            |
| Important: This function is used to learn the slide/tilt sunroof. |
| <b>1 Perform initialisation</b><br>2 End service function         |
|                                                                   |

## 23

Note!

Switch terminal 15 and terminal R off and on again! Otherwise, initialisation may not be carried out correctly.

**Press ENTER to continue** 

8. Сброс настроек люка к начальным был успешно завершен.

24

![](_page_4_Picture_22.jpeg)

25

Initialisation was finished successfully without faults.

**Press ENTER to continue** 

Крышка багажника, инициализация (возврат к начальным настройкам)

9. Выбираем Boot lid initialization, затем выбираем F01/F02/F04/F07

| 2 | 6 |
|---|---|
|   |   |

## **Function Service**

- 1 Car window initialise
- 2 Sliding/tilting sunroof initialise
- 3 Register battery change
- 4 Steering angle
- 5 AFS initialization/adjustment
- 6 Boot lid initialization7 Normalization, longitudinal seat adjustment

27

Initialise Service 1 F01/F02/F04/F07

![](_page_4_Picture_38.jpeg)

10. Следуйте инструкциям на экране.

28

## Note!

This service function shoud be carried out after replacing one or both boot lid lift drive units.

Control units boot lid lift is reset to delivery status in the next test step.

**Press ENTER to continue** 

## 11. Статус инициализации сменится с Not initialised на Initialisation OK.

| 30                                        |  |
|-------------------------------------------|--|
| status                                    |  |
| Note: use button to operate the boot lid. |  |
| Initialisation status:<br>Not initialised |  |
|                                           |  |

## 31

status

29

Note!

Close boot lid!

the next test step.

Note: use button to operate the boot lid.

Use button to operate the boot lid.

The initialisation status is output in

The boot lid is reinitialised.

**Press ENTER to continue** 

Initialisation status:

Initialised OK

## Настройка продольной регулировки сидения.

12. Выбираем Normalization, longitudinal seat adjustment, затем выбираем F01/F02/F04/F07/F10/F11

32

## **Function Service**

- 1 Car window initialise
- 2 Sliding/tilting sunroof initialise
- **3** Register battery change
- 4 Steering angle
- 5 AFS initialization/adjustment
- 6 Boot lid initialization
- 7 Normalization, longitudinal seat adjustment
- 13. Выбираем сидение для настройки

34

## Seat calibration

## 1 Normalization, driver's side

- 2 Normalization, passenger's side (if fitted)
- 3 Normalization, driver's side, rear (if fitted)
- 4 Normalization, passenger's side rear (if fitted)

![](_page_5_Figure_30.jpeg)

Seat calibration

1 F01/F02/F04/F07/F10/F11

## 35

| Attention (1/2)                      |
|--------------------------------------|
| Information of seat calibration:     |
| -Only carry out seat standardisation |
| on a fault-free system               |
| -Make sure that the vehicle voltage  |
| is >10.5 V                           |
| -Adjustment travel must be           |
| unimpeded                            |
| -Do not operate the switch for front |
| and rear seat adjustment             |
| -There is no fault memory            |
| monitoring                           |
| during the procedure                 |

![](_page_5_Picture_35.jpeg)

## 14. Выбираем Start calibration.

![](_page_6_Picture_1.jpeg)

38

#### Messagell Status of adaptation run of excess force limitation:

-Adaptation of excess force limitation, forward No adaptation -Adaptation of excess force limitation, back No adaptation

**Press ENTER to continue** 

#### 39

Message!!

Status of adaptation run of excess force limitation:

-Adaptation of excess force limitation, forward Adaptation OK -Adaptation of excess force limitation, back Adaptation OK

**Press ENTER to continue** 

16. Если значения потока данных и настройки сиденья в норме, то выбираем Calibration and adjustment successful

| 40        |  |
|-----------|--|
|           |  |
| Selection |  |

#### 1 Calibration and adjustment successful

2 Calibration and adjustment not successful

## 41

Message!!

Calibration and adjustment finished.

**Press EXIT to break** 

17. Если значения потока данных и настройки сидения вне допустимых пределов, то выбираем Calibration and adjustment not successful, и проверьте, если модуль SMFA был перепрограммирован.

42

## Selection

1 Calibration and adjustment successful

2 Calibration and adjustment not successful

## 43

Selection

Has the SMFA-driver's side seat module already been reprogrammed?

1 Yes

2 No

# S BARSPRO.RU

18. Выбираем Yes, заменяем модуль SMFA водительского сидения. Выбираем No, перепрограммируем модуль SMFA водительского сидения.

44

#### Message!!

Replace following component: SMFA-driver's side seat module

**Press EXIT to break** 

45

Message!!

Reprogram SMFA-driver's side seat module

**Press EXIT to break** 

## S BARSPRO.RU